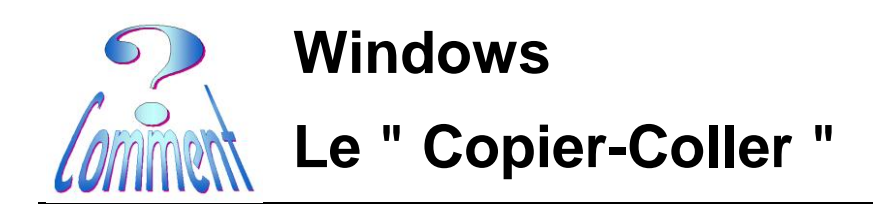

Le **Copier-Coller** est une fonction **essentielle** à connaître dans l'utilisation d'un ordinateur

## Copier

C'est enregistrer temporairement dans le **presse-papier** (espace réservé dans la mémoire vive de l'ordinateur), un texte, une image, un son, un fichier, etc...

### Coller

C'est pouvoir placer ce qui a été copié précédemment à un autre endroit ou dans un autre document.

C'est particulièrement utile pour recopier des textes, noms de fichier, adresses Internet, etc.

On peut également copier-coller des images, des fichiers, des dossiers, ou des sons.

Lorsqu'on "**copie** " un élément, celui-ci se place dans une partie de la mémoire de l'ordinateur = le **Presse-papiers**.

Cet élément pourra ensuite être "collé " autant de fois que l'on veut..

#### Attention :

Les données copiées se trouvent dans la mémoire vive de l'ordinateur (le Presse-papiers), et non pas sur le disque dur.

Donc, en cas de plantage de l'ordinateur ou de coupure de courant, le contenu du Presse-papiers **sera effacé** et les données **perdues**.

Si on copie d'autres données dans le Presse-papiers, elles remplaceront les données contenues précédemment.

Il est donc essentiel de coller rapidement les données qui sont dans le Presse-papiers.

Attention à la fonction "**Couper**" :

Au lieu de copier la partie sélectionnée, la fonction "**Couper** "<u>la supprime</u>. Evidemment, la partie supprimée est dans le Presse-papiers, et peut être collée. Mais elle n'y restera pas.

Si l'on craint de faire des erreurs, il vaut mieux utiliser la fonction " **Copier** ", et ensuite, supprimer manuellement la partie copiée.

Ne pas oublier que l'on dispose de la fonction " **Annuler** " (**Ctrl+Z**) en cas d'erreur.

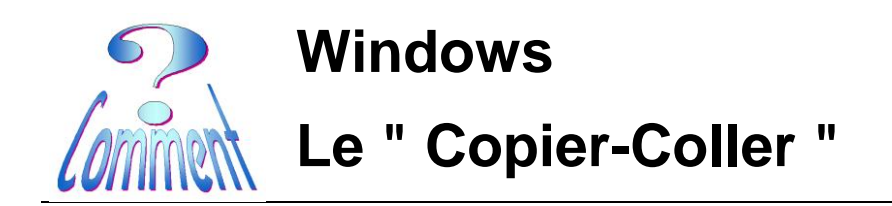

- 1 il faut impérativement sélectionner le/les éléments à copier,
- 2 il est possible alors le/les copier,
- 3 ... et, à cet instant, on peut le/les coller à l'endroit désiré.

# Le copier-coller par les menus, les icônes, le clavier

## ... par les menus des programmes sous Windows,...

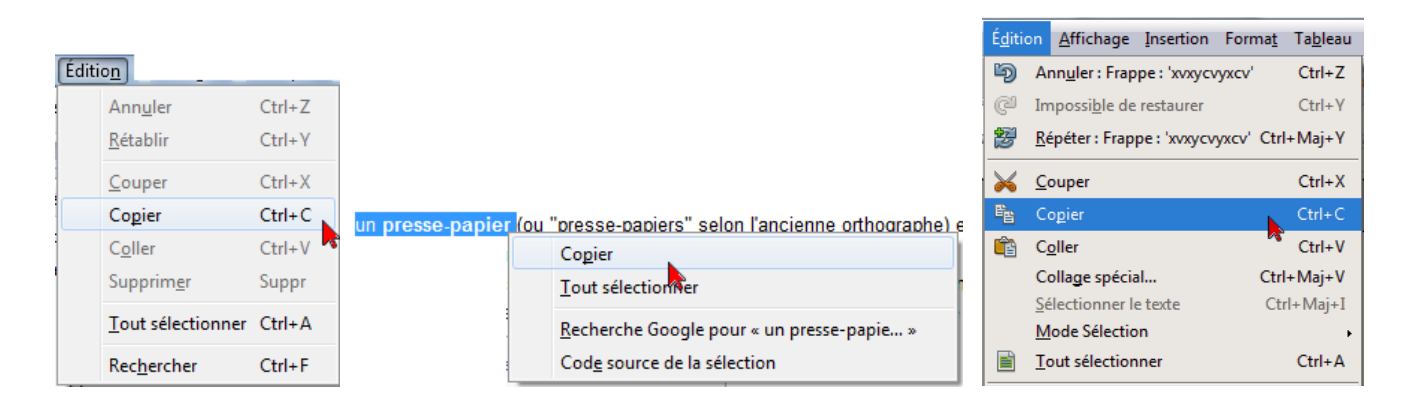

# ...par les icônes

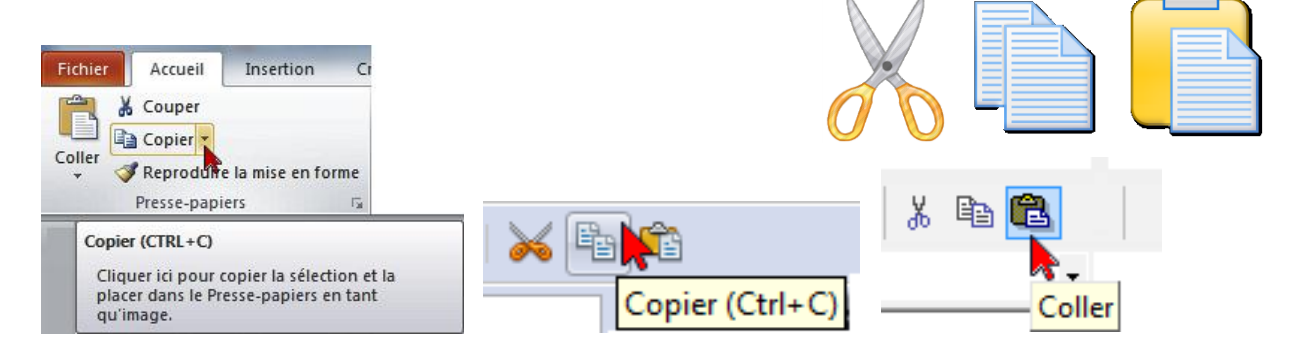

## ...par le clavier

| 습 Shift | 21   | Y   | X   | c | v | в |
|---------|------|-----|-----|---|---|---|
| Ctrl    | ∎ St | art | Alt |   |   |   |

Page 2 de 4

24.08.2011

**Toutes versions** 

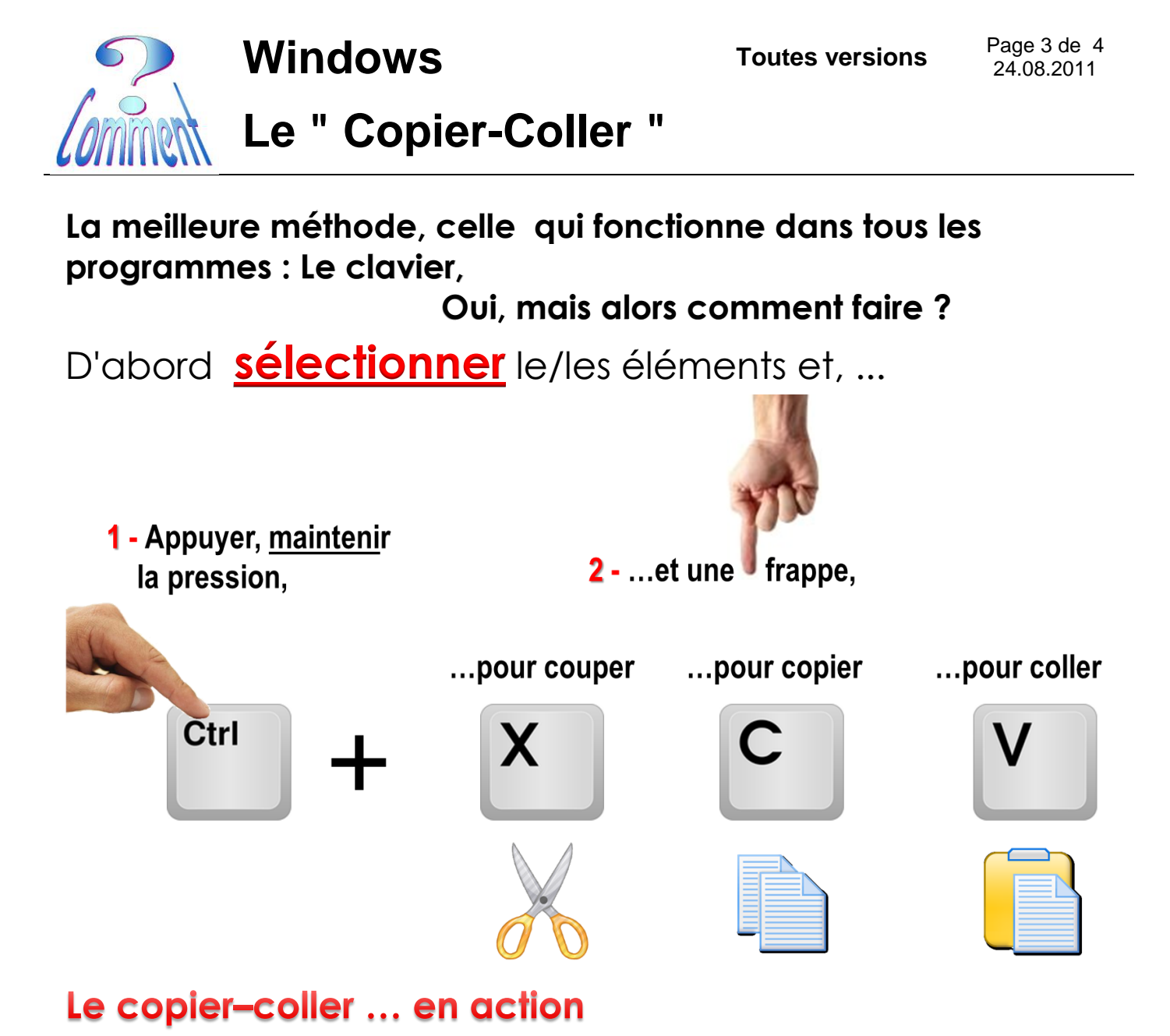

Ici, un texte à prélever sur internet

|                   | Club Informatique Senior - Monthey - Mozilla Firefox<br>Eichier Édition Affichage Historique Marque-pages Qutils 2<br>& Actualité ausse - Infos - Nouvelles du × 🚱 Google                                                                                                    | X Club Informatique Senior - Monthey                                                                                                    | + •                                    |  |  |
|-------------------|----------------------------------------------------------------------------------------------------|----------------------------------------------------------------------------------------------------|----------------------------------------|--|--|
|                   | Constructive e-montale com                                                                                                    | ★ - 1211 M- seet atique Senior - Monthe                                                                                                    | P 👚 Réagir -                           |  |  |
|                   | Accueil Activités Album Photos                                                                                                    | Liens Contact Divers Espace membre                                                                                                    | Clopa                                  |  |  |
| 1 cáloctionnon    | Bienvenue sur n                                                                                                    | otre site                                                                                                    | Le C                                   |  |  |
| 2 - copier CH + C | Dernière modification du site: lundi ter außt: 2011 à 2013 4                                                                                                    |                                                                                                    |                                        |  |  |
|                   | Le Club Informatique Senior-Monthey vo<br>nouveau site et une agréable visite                                                                                                    | us souhaite la bienvenue sur son<br>des pages qui le composent.                                                                                                    | Statuts     Comité     Inscription     |  |  |
|                   | Oh bien sûr, ce site est, disons le, modeste. Mais un cl<br>en informatique de ses membres se devait d'en dispos<br>Sa partie "tout public" se limite à donner des informat<br>"membres", réservé bien évidemment aux membres<br>comporte des dossiers découlant, notamment, des act | lub visant à développer les connaissances<br>ler.<br>tions de portée générale, et son espace<br>u club, sert de lien entre les membres et<br>ivités développées lors des rencontres | Espace<br>Login<br>Conne<br>Espace men |  |  |
|                   |                                                                                                    | •                                                                                                    |                                        |  |  |
| - coller Ctri + V | Le Club Informatique Senior-Mon<br>nouveau site et une agréable visit                                                                                                    | they vous souhaite la bi<br>te des pages qui le com                                                                                                    | ienvenu<br>posent.                     |  |  |

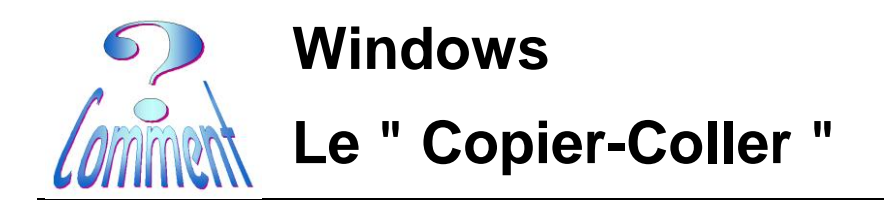

### Ici, une adresse à prélever sur internet

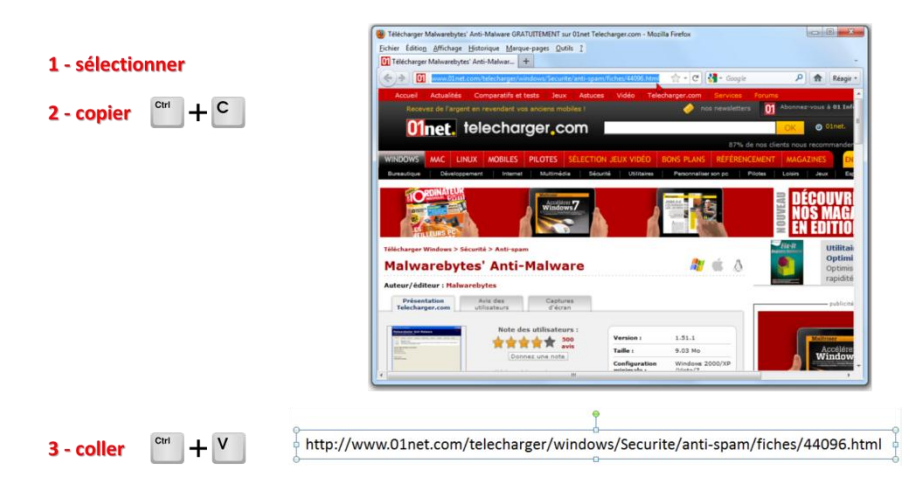

Ici, une image à prélever sur internet

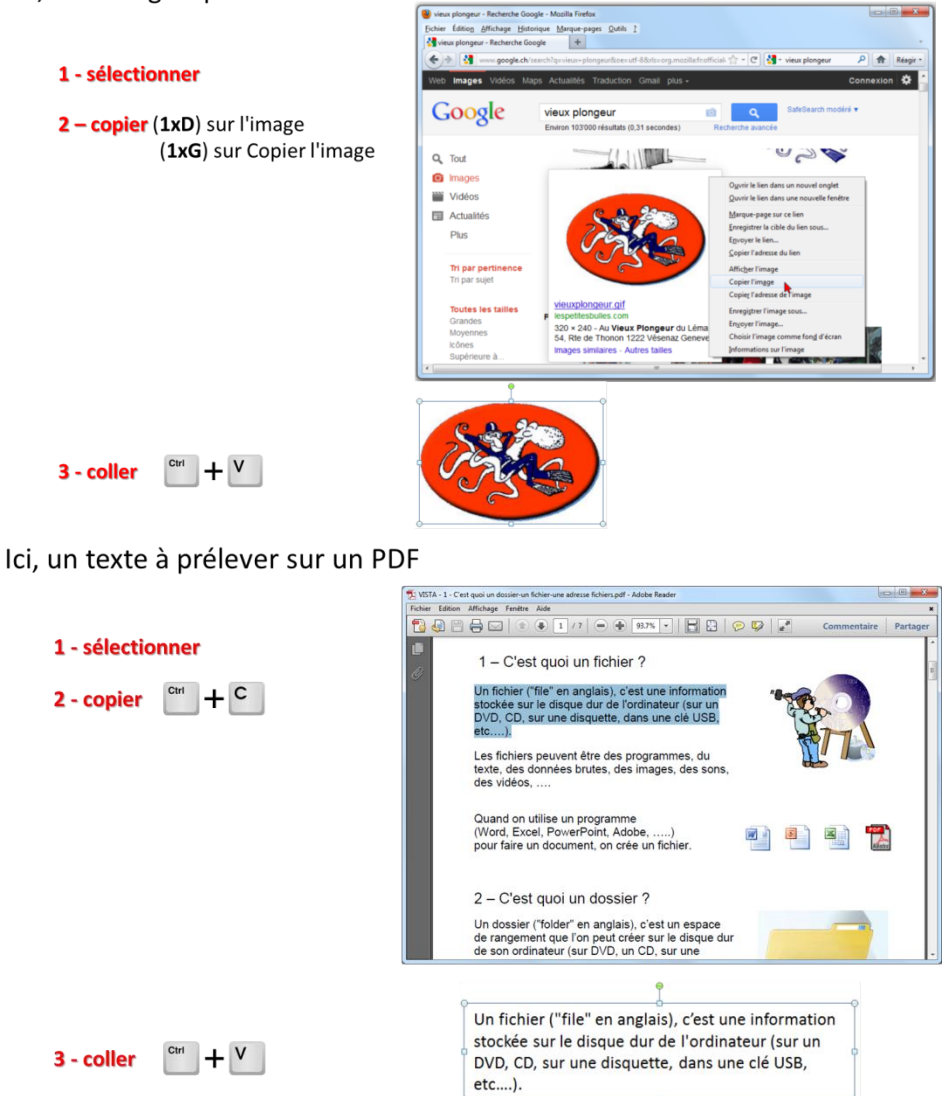